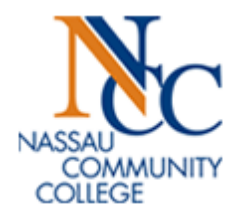

# Student Degree Evaluation Manual

# Table of Contents

| What is a Degree Evaluation?            | 2  |
|-----------------------------------------|----|
| How to Generate a New Degree Evaluation | 3  |
| How to Interpret a Degree Evaluation    | 8  |
| Program Evaluation                      | 8  |
| Required Courses for Program            | 10 |
| Culture and Diversity                   | 12 |
| Electives                               | 13 |
| Courses Not Used                        | 13 |
| How to Generate a What - If Analysis    | 15 |
| Degree Evaluation FAQ's                 | 21 |

# What is a Degree Evaluation?

It is the process of tracking your progress toward the degree in which you are enrolled or determining what the requirements would be if you change programs or have an undecided/undeclared major. It is sometimes referred to as "CAPP" an acronym for Curriculum, Advising and Program Planning. The terms "CAPP" and "Degree Evaluation" are interchangeable.

At the bottom of each **Degree Evaluation** page, there are **two options** to choose from:

- Generate New Evaluation-view a new evaluation on your current major.
- What-If Analysis-view how the courses you have completed apply toward a degree in the event you want to switch majors or if your current major is a non-degree major. This option can also be used when generating an evaluation for a second major.

# How to Generate a New Degree Evaluation

- 1. Launch Microsoft Office Internet Explorer.
  - For PCs, Internet Explorer is the supported web browser.
  - For Macs, use Safari or Mozilla Firefox web browsers.
- 2. Open the NCC Home Page. <u>http://www.ncc.edu/</u>
- 3. Open the NCC Home Page.
- 4. Click on **myNCC** link.
- 5. Click on the following Link to enter Banner Self Service: MyNCC Login or the Quick Link:

| NASSAU<br>COMMI<br>COLLEGE | NASSAU COMMUNITY COLLEGE                                                                                                    |
|----------------------------|----------------------------------------------------------------------------------------------------|
|                            | Login Balow For Access To The MyNCC System                                                                                                    |
|                            | Plage anter below your NCC ID or your SEN and your 6 Digit Personal Identification Nur                                                        |
|                            | If your forget your DIN, onter your NCC ID, or your CCN and then click the "Forget DIN2" h                                                    |
|                            | If you forgot your PIN, enter your NCC-ID or your SSN and then click the "Forgot PIN?" D                                                      |
|                            | If you never established a PIN, Click Here for special instructions.                                                                          |
|                            | Don't Forget: To protect your privacy, please Exit MyNCC and close your browser when                                                          |
|                            | Class Schedules                                                                                                    |
|                            | User ID:                                                                                                    |
|                            | PIN:                                                                                                    |
|                            | Login Forgot N?                                                                                                    |
|                            | RELEASE: 8.5.2                                                                                                    |
|                            | © 2014 Ellucian Company L.P. and its affiliates.<br>This software contains confidential and proprietary information of Ellucian or its subsid |

- 6. Enter your NCC ID and PIN number.
- 7. Click on Login.

**Ouick Links** 

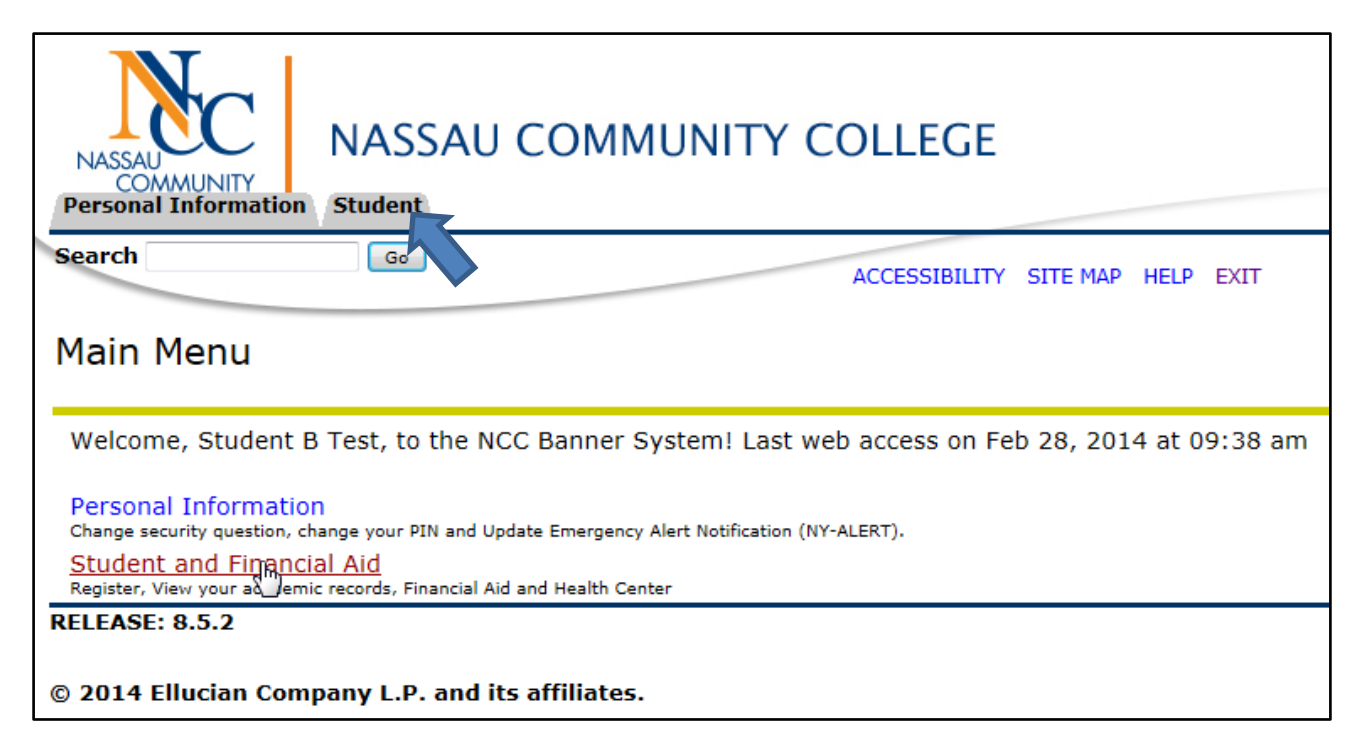

### 8. Click on the Student tab, or the Student and Financial Aid link.

| NASSAU<br>COMMUNITY<br>Personal Informa  | NASSAU                                            | COMMUNITY COLLEGE                                                                      |
|------------------------------------------|---------------------------------------------------|----------------------------------------------------------------------------------------|
| Search                                   | Go                                                | RETURN TO MENU SITE MAP HELP EXIT                                                      |
| Student an                               | d Financial Aic                                   |                                                                                        |
| View Academic                            | Progress Messages                                 |                                                                                        |
| Registration<br>Check your registratio   | n status, class schedule and a                    | dd/drop classes or waitlist for a closed class                                         |
| Student Record                           | <u>S</u><br>pts. View your holds, final gra       | des and unofficial transcript. Run a Degree Evaluation. Obtain Enrollment Verification |
| Student Accoun                           | t<br>nmaries, statement/payment                   | history and tax information                                                            |
| Health Center                            | on Survey                                         |                                                                                        |
| Pay Online<br>Pay Your Bill Online       |                                                   |                                                                                        |
| View Your Bill/C                         | lass Schedule                                     |                                                                                        |
| Mandatory Men<br>Failure to complete thi | ingitis Survey<br>is form may result in disenroll | ment.                                                                                  |

### 9. In the Student and Financial Aid Screen, click on the Student Records link.

| NASSAU COMMUNITY COLLEGE                                                                                                    |
|----------------------------------------------------------------------------------------------------|
| RETURN TO MENU SITE MAP HELP EXIT                                                                                                    |
| Student Records                                                                                                    |
| o order Official Transcript <b>pop up blocker must be turned off.</b> Click <b>Order Official Transcript</b> below to order online, a minimal convenience<br>ae is charged. Based on the delivery method and the time of day ordered, an official transcript could be picked up <b>same day</b> or <b>sent</b><br>dectronically within minutes. In-Person requests at the Office of The Registrar are available and do not have a fee. In-Person requests take<br>hree (3) business days for pick-up or to be mailed. |
| View Holds                                                                                                    |
| Unofficial Academic Transcript                                                                                                    |
| <u>Degree Evaluation</u>                                                                                                    |
| View Student Information                                                                                                    |
| Course Catalog                                                                                                    |
| Class Schedule                                                                                                    |
| Final Grades                                                                                                    |
| Order Official Transcript                                                                                                    |
| Order Parking Permit                                                                                                    |
| Print Enrollment Verification                                                                                                    |

10. In the Student Records Screen, click on the Degree Evaluation link.

| NA<br>NA<br>Personal Information Stude                                                             |          | COLLEGE                           |                                                   |
|----------------------------------------------------------------------------------------------------|----------|-----------------------------------|---------------------------------------------------|
| Search                                                                                             | Go       | RETURN TO MENU SITE MAP HELP EXIT |                                                   |
| Select Current Ter                                                                                 | m        |                                   | N00670970 Student B Test<br>Mar 07, 2014 11:17 am |
| Please select the current ter                                                                      | m.       |                                   |                                                   |
| Select a Term: Fall 2014<br>Fall 2014<br>Submit Submit Special May 2<br>RELEASE: 8.4.<br>Fall 2013 | 4<br>014 |                                   |                                                   |

- 11. Select the current term from the drop down menu. (You only need to do this upon initial login.)
- 12. Click Submit.

| No                                                | •                                                                                              |                                                                                                    |                                                                                                  |
|---------------------------------------------------|------------------------------------------------------------------------------------------------|----------------------------------------------------------------------------------------------------|--------------------------------------------------------------------------------------------------|
| NASSAU                                            | NASSAU COM                                                                                     | IMUNITY COLLEGE                                                                                         |                                                                                                  |
| COMMUNIT<br>Personal Inform                       | Y<br>nation Student                                                                            |                                                                                                    |                                                                                                  |
| Search                                            | 60                                                                                             |                                                                                                    |                                                                                                  |
| oburch                                            |                                                                                                | RETURN TO MENU SITE MAP                                                                                 | HELP EXIT                                                                                        |
| Degree Ev                                         | aluation Record                                                                                |                                                                                                    | N00670970 Student B Test<br>Mar 07, 2014 11:19 am                                                |
| HOW TO RUN /<br>below or select<br>select the Wha | AN EVALUATION: At the bottom o<br>t What-If Analysis to run an evalu<br>at-If-Analysis option. | of the page – click on Generate New Evaluation to<br>uation on any other program. If the current progra | run a degree evaluation on the Program listed<br>m listed is Previously Graduated or Non-Degree, |
| Curriculum Inf                                    | formation                                                                                      |                                                                                                    |                                                                                                  |
| Primary Curric                                    | culum                                                                                          |                                                                                                    |                                                                                                  |
| Program:                                          | Lib Arts/Sci: Hum/SSci-AA                                                                      |                                                                                                    |                                                                                                  |
| Catalog Term:                                     | Fall 2013                                                                                      |                                                                                                    |                                                                                                  |
| Level:                                            | Undergraduate                                                                                  |                                                                                                    |                                                                                                  |
| Campus:                                           |                                                                                                |                                                                                                    |                                                                                                  |
| College:                                          | Arts and Humanities                                                                            |                                                                                                    |                                                                                                  |
| Degree:                                           | Associate in Arts                                                                              |                                                                                                    |                                                                                                  |
|                                                   |                                                                                                |                                                                                                    |                                                                                                  |
| First Major:                                      | Liberal Arts/Sci-Hum/SocSci                                                                    |                                                                                                    |                                                                                                  |
| Department:                                       | Multidisciplinary Studies                                                                      |                                                                                                    |                                                                                                  |
|                                                   |                                                                                                |                                                                                                    |                                                                                                  |
|                                                   | [ <u>Genera</u>                                                                                | ate New Degree Evaluation Record Links                                                                  | Holds ]                                                                                          |
|                                                   | 44404 ( ) ( ) ( ) D D' E IT                                                                    |                                                                                                    | 1000/                                                                                            |

13. Click on the Generate New Evaluation link at the bottom of the screen to run an evaluation on your current major.

| NASSAU<br>COMMU<br>Personal Inf          |                                                                                                    | COLLEGE                                                                                                   |                                                           |
|------------------------------------------|----------------------------------------------------------------------------------------------------|----------------------------------------------------------------------------------------------------|-----------------------------------------------------------|
| Search                                   | Go                                                                                                    | SITE MAP HELP EXIT                                                                                        |                                                           |
| Generat                                  | e New Evaluation                                                                                            |                                                                                                    | N00670970 Student B Test<br>Mar 07, 2014 11:20 am         |
| To generat<br>menu or, if<br>registered. | e a new evaluation: Select the program (click the rad<br>in between terms, the upcoming term. Click the Use | dio button); Select Generate Request.Select the co<br>a In-Progress Courses box to include the courses in | urrent term on the drop down<br>n which you are currently |
| Program:                                 | Lib Arts/Sci: Hum/SSci-AA                                                                                   |                                                                                                    |                                                           |
| Degree:                                  | Associate in Arts                                                                                           |                                                                                                    |                                                           |
| Major:<br>Term: Fall<br>Generate R       | 2014  equest                                                                                                |                                                                                                    |                                                           |
|                                          | Current Enr                                                                                                 | ollment   What-If Analysis ]                                                                              |                                                           |

- 14. Select the program by clicking the radio button next to the curriculum information.
- 15. Select the current term *if necessary* from the drop down menu.

- 16. Leave the "Use In-Progress Courses" box checked.
- 17. Click on Generate Request.
- 18. The Degree Evaluation will be displayed. (For instructions on How to Interpret a Degree Evaluation, see the next section.)

# How to Interpret a **Degree Evaluation**

### **Program Evaluation**

1. The Program Evaluation section displays general information for the evaluation such as Program, Catalog Term (determines the specific requirements for the program), and overall GPA (Grade point average for all courses taken at NCC).

| Degree Evaluation Report                                                                      |           |                                  |                        |
|-----------------------------------------------------------------------------------------------|-----------|----------------------------------|------------------------|
| Information for Susie Q. Test<br>ID : N00742298<br>UNOFFICIAL EVALUATION                      |           |                                  |                        |
| Program Evaluation                                                                            | 1         |                                  | $\sim$                 |
| Program: Lib Arts/Sci: Hum/SSci-AA 1                                                          | (a<br>Met | ) ( b )<br>? Credits<br>Required | ر د<br>Credits<br>Used |
| $\begin{pmatrix} 2 \\ - \end{pmatrix}$ $\begin{pmatrix} d \\ - \end{pmatrix}$ Minimum Require | d: No     | 66.00                            | 0                      |
| e Required<br>Institutional:                                                                  | No        | 33.00                            | 0                      |
| (f) Overall GPA:                                                                              | No        | 2.00                             | 0.00                   |
| Non Course Requirements                                                                       |           |                                  |                        |
| Minimum Required at NCC Not Met                                                               |           |                                  |                        |

- 1. **Program:** indicates the degree and major that is evaluated.
- 2. **Catalog Term:** determines which catalog requirements are used in generating the evaluation.

Term codes may appear in two formats in Banner:

- The term followed by the year (for example, Fall 2010)
- The four-digit year followed by a two-digit code for the term (for example Spring 20010 = 201040, the two digit code for the Spring

term is 40, Summer term is 80, Winter term is 20, and the Fall term is 10).

- 3. Under **Program Evaluation**, the **three columns** and **rows** located on the right side of the screen display the NCC requirements to graduate for this degree, a summary of credits required and used and your overall GPA.
  - a. "Met": indicates if requirements are completed, (Yes or No).
  - b. "Credits Required": summarizes the number of credits required for the degree.
  - c. "**Credits Used**": summarizes the number of credits applied (used) toward the degree.
  - d. **Minimum Required:** indicates the total number of credit hours required for the Program.
  - e. **Required Institutional:** indicates NCC credit hours required to graduate for this degree.
  - f. **Overall GPA:** is your cumulative GPA.

The next sections of the Degree Evaluation report display the components of the program broken out in specific area requirements and a summary of the courses completed to satisfy each area. Each area is flagged as "Met" or "Not Met."

### **Required Courses for Program**:

Displays a detailed listing of the program requirements, the courses you have completed to satisfy those requirements and if the requirements for each section have been "Met" or "Not Met".

| Re<br>a<br>Met? | guired Courses for Program - Not Met     f     g     h       b     c     d     e       Requirement Term     Satisfied     Nitle     Credits     Grade       By     Not Met     Credits     Grade     Source                                |
|-----------------|----------------------------------------------------------------------------------------------------|
| No              | LANG_ARTS                                                                                                    |
|                 | (Complete 1 course of Communication Arts from COM 101, 103, 123, 202 and 1 course from LIT)                                                                                                    |
| No              | ENGLISH                                                                                                    |
|                 | (Complete ENG 101 and 102; or ENG 108 and 109)                                                                                                    |
| No              | HUM                                                                                                    |
|                 | (Complete 9 credits from at least 2 different Humanities departments with at least 3 credits in Fine and Performing Arts [FAPA], and 6 credits in Humanities [HUM]. No more than 3 credits from English and 3 credits from Communications) |
| No              | MATH                                                                                                    |
|                 | (Complete 1 MATH course; and an additional course of MATH or CSC 104, 120, 130)                                                                                                    |
| No              | PE_ACTV                                                                                                    |
|                 | (Complete 2 credits of PED activity courses)                                                                                                    |
| No              | SCIENCE                                                                                                    |
|                 | (Complete a course of Lab Science; and an additional course of Lab Science or Natural Science)                                                                                                    |
| No              | SOC_SCI1                                                                                                    |
|                 | (Complete 1 course of HIS)                                                                                                    |
|                 |                                                                                                    |

- 1. Scroll down to where the categories begin. Every program is broken into subject areas or sub-sets. Text that describes a requirement will continue to appear until you have "met" the requirement.
  - An "And" statement means you must complete the listed course requirement(s).
  - An "or" statement means you have a choice of the courses that are listed.
- 2. The other details display the following course information:
  - a. **Met:** "Yes" or "No" comment displays under the "Met" column to record if that requirement has been fulfilled.

Total Credits and GPA: 0 0.00

i

- b. **Requirement**: indicates the subject area (Math, Science, English etc).
- c. **Term:** indicates the semester and year when the course was taken. FA=Fall, Sp=Spring, Su= Summer.
- d. Satisfied by: indicates the *CRN* (Course Reference Number)
- e. Title: indicates title of a course taken.
- f. Credits: indicates the number of credits earned for each course.
- g. **Grade:** indicates the grade earned for each course. (In-progress courses will have a blank in the grade column). Transferred grades will be listed as TR.
- h. **Source:** indicates whether the course is in progress (**Reg**), has been completed at NCC, (NCC), has been transferred from another institution (Tran) or has been waived(WVR). (Students who are 25 years plus and/or evening students can have their PED credits waived and recorded on their CAPP transcripts).
- i. **Total Credits and GPA**: indicates the total number of credits and the GPA (Grade Point Average) for the courses used to satisfy the requirements of this area.

**Note:** You may see other areas in the Degree Evaluation Report; depending on your major, and whether requirements have been "Met" or "Not Met" For example, you may see (culture and diversity, and/or electives).

### Other Areas:

### Culture and Diversity:

In certain situations, the same course may be listed under two subject areas or departments.

A course listed here, satisfies the cultural and diversity requirement and may also satisfy a literature, social and behavioral science or humanities requirement, if it has both attributes. Although the course may satisfy two requirements, it only earns credit once. A credit deficit must be made up with additional elective credits.

**Note:** Text that describes a requirement will continue to appear until you have "met" the requirement.

| Cu                                   | ture and I                                                                  | Diversity                                                       | / <mark>- Not</mark> M                                              | et                                                                                                    |              |         |           |
|--------------------------------------|-----------------------------------------------------------------------------|-----------------------------------------------------------------|---------------------------------------------------------------------|----------------------------------------------------------------------------------------------------|--------------|---------|-----------|
| A CO<br>LITEF<br>ABO\<br>TWO<br>BE M | URSE WHICH<br>RATURE, SOCI<br>/E, IF IT HAS E<br>REQUIREMEN<br>IADE UP WITH | SATISFIES<br>AL AND BEH<br>BOTH ATTRI<br>TS, IT ONL<br>ADDITION | THIS REQUI<br>HAVIORAL S<br>IBUTES. AL<br>Y EARNS CR<br>AL ELECTIVI | REMENT MAY ALSO SATISFY A<br>CIENCE OR HUMANITIES REQUIREMENT<br>THOUGH THE COURSE MAY SATISFY<br>REDIT ONCE. THIS CREDIT DEFICIT MUST<br>E CREDIT. |              |         |           |
| Met?                                 | Requirement                                                                 | Term                                                            | Satisfied<br>By                                                     | Title                                                                                                    | Credits      | Grade   | Source    |
| No                                   | CLTR_DIV                                                                    |                                                                 |                                                                     |                                                                                                    |              |         |           |
|                                      | (Complete 1<br>and Diversit                                                 | course fro<br>y [PLDI], \                                       | om 2 of the<br>Nestern He                                           | e following: Global Awareness and Non-V<br>eritage [WESH])                                                                                          | Vestern [G   | GLNW],  | Pluralism |
|                                      |                                                                             |                                                                 |                                                                     | Tota                                                                                                    | l Credits aı | nd GPA: | 0 0.00    |

### Electives:

Lists all courses that are not required for the program. The number of elective credits required will vary, depending on how you have fulfilled the requirements. Minimum credits required must always be fulfilled.

| Ele                    | ctives - N                                  | ot Met                              |                                      |                                                  |                                          |             |            |         |
|------------------------|---------------------------------------------|-------------------------------------|--------------------------------------|--------------------------------------------------|------------------------------------------|-------------|------------|---------|
| THE I<br>THE S<br>REQU | NUMBER OF EL<br>STUDENT HAS<br>JIRED LISTED | LECTIVE CR<br>FULFILLED<br>ABOVE MU | EDITS REQU<br>THE REQUI<br>ST ALWAYS | UIRED WILL VAR<br>REMENTS ABOVE<br>BE FULFILLED. | Y, DEPENDING ON HOV<br>. MINIMUM CREDITS | w           |            |         |
| Met?                   | Requirement                                 | Term                                | Satisfied<br>By                      | Title                                            |                                          | Credit      | ts Grade   | Source  |
| No                     | ELECTIVES                                   |                                     |                                      |                                                  |                                          |             |            |         |
|                        |                                             |                                     |                                      |                                                  |                                          | Total Credi | ts and GPA | :0 0.00 |

### **Courses Not Used:**

Displays a list of courses not used in the evaluation (i.e., F- failed grade, repeated course, minimum grade not met, W–withdrew, U–Unsatisfactory, transferred course, course did not match a specific degree requirement, course could not be used to fulfill a degree requirement.)

**Note:** If a student takes more courses than required to fulfill their degree, or the courses they are currently enrolled in are not applicable toward their degree, those course will not be used and are not aidable.

| Courses Not Used                            |           |       |
|---------------------------------------------|-----------|-------|
| Subject Course Title Ter                    | n Credits | Grade |
| HIS 101 Hist of Western Civilization I FA-2 | 009 3.00  | W     |
| MAT 102 INTRO STATISTICS SP-2               | 009 3.00  | W     |

- 1. Subject: indicates the subject name of the course that was taken.
- 2. **Course:** indicates the number of the course that was taken.
- 3. **Title:** indicates the title of the course that was taken.
- 4. **Term:** Term in which the course was taken. Term codes may appear in two formats in Banner:

- The term followed by the year (for example, FA-2010)

- The four-digit year followed by a two-digit code for the term (for example Spring 20010 = 201040) (the two digit code for the Spring term is 40, Summer term is 80, Winter term is 20, and the Fall term is 10).
- 5. Credits: indicates the number of credits earned for the course.
- 6. **Grade:** indicates the grade earned for each course. In-progress courses will not have a grade listed in this column. The letters "TR" indicate that the course was transferred from another institution.

# How to Generate a What-If Analysis

- 1. Launch Microsoft Office Internet Explorer.
  - For PCs, Internet Explorer is the supported web browser.
  - For Macs, use Safari or Mozilla Firefox web browsers.
- 2. Open the NCC Home Page. <u>http://www.ncc.edu/</u>
- 3. Open the NCC Home Page.
- 4. Click on **myNCC** link.
- 5. Click on the following Link to enter Banner Self Service: MyNCC Login or the Quick Link:

| Service: ? 3 of the Quick Link.                                                                                                    |   |
|----------------------------------------------------------------------------------------------------|---|
| NASSAU COMMUNITY COLLEGE                                                                                                    | ~ |
|                                                                                                    |   |
| Login Below For Access To The MyNCC System                                                                                                    |   |
| Please enter below your NCC-ID or your SSN and your 6 Digit Personal Identification Number (PIN).                                                   |   |
| If you forgot your PIN, enter your NCC-ID or your SSN and then click the "Forgot PIN?" button.                                                      |   |
| If you never established a PIN, Click Here for special instructions.                                                                                | = |
| Don't Forget: To protect your privacy, please Exit MyNCC and close your browser when you are finished.                                              |   |
| Class Schedules                                                                                                    |   |
| User ID:<br>PIN:                                                                                                    |   |
| Login Forgot A                                                                                                    |   |
| RELEASE: 8.5.2                                                                                                    |   |
| © 2014 Ellucian Company L.P. and its affiliates.<br>This software contains confidential and proprietary information of Ellucian or its subsidiaries | + |

- 6. Enter your NCC ID and PIN number.
- 7. Click Login.

**Ouick Links** 

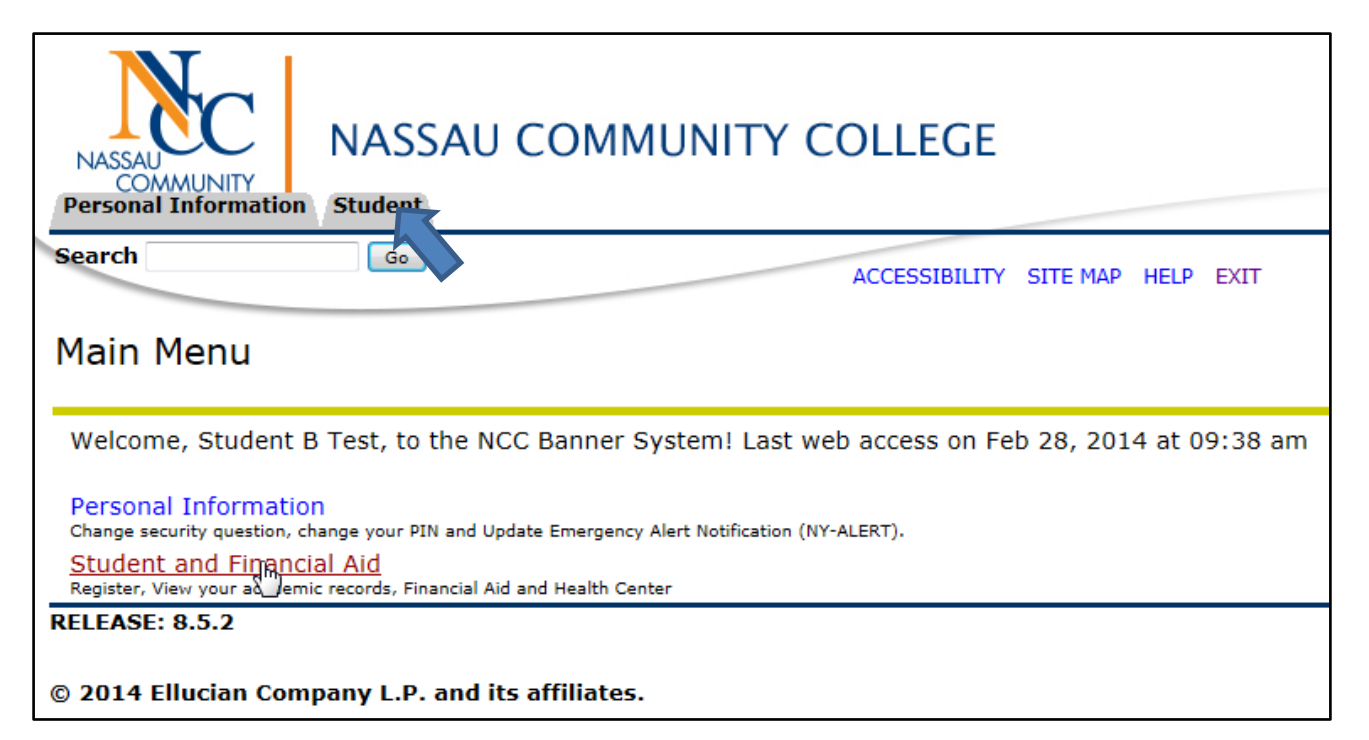

### 8. Click on the Student tab, or the Student and Financial Aid link.

| NASSAU<br>COMMUNITY<br>Personal Information                                                                                                    |                                                   |                                   |  |
|----------------------------------------------------------------------------------------------------|---------------------------------------------------|-----------------------------------|--|
| Search                                                                                                    | Go                                                | RETURN TO MENU SITE MAP HELP EXIT |  |
| Student an                                                                                                    | d Financial Aic                                   | 1                                 |  |
| View Academic                                                                                                    | Progress Messages                                 |                                   |  |
| Registration<br>Check your registration status, class schedule and add/drop classes or waitlist for a closed class                                        |                                                   |                                   |  |
| Student Records<br>Order Official Tables View your holds, final grades and unofficial transcript. Run a Degree Evaluation. Obtain Enrollment Verification |                                                   |                                   |  |
| Student Account<br>View your account summaries, statement/payment history and tax information                                                             |                                                   |                                   |  |
| Health Center<br>Meningitis Immunizat                                                                                                    | ion Survey                                        |                                   |  |
| Pay Online<br>Pay Your Bill Online                                                                                                    |                                                   |                                   |  |
| View Your Bill/(                                                                                                    | Class Schedule                                    |                                   |  |
| Mandatory Men<br>Failure to complete th                                                                                                    | ingitis Survey<br>is form may result in disenroll | ment.                             |  |

### 9. In the Student and Financial Aid Screen, click on the Student Records link.

| NASSAU COMMUNITY COLLEGE                                                                                                    |  |  |  |
|----------------------------------------------------------------------------------------------------|--|--|--|
| Search Go RETURN TO MENU SITE MAP HELP EXIT                                                                                                    |  |  |  |
| Student Records                                                                                                    |  |  |  |
| To order Official Transcript <b>pop up blocker must be turned off.</b> Click <b>Order Official Transcript</b> below to order online, a minimal convenience fee is charged. Based on the delivery method and the time of day ordered, an official transcript could be picked up <b>same day</b> or <b>sent electronically within minutes</b> . In-Person requests at the Office of The Registrar are available and do not have a fee. In-Person requests take <b>three (3) business days</b> for pick-up or to be mailed. |  |  |  |
| View Holds                                                                                                    |  |  |  |
| Unofficial Academic Transcript                                                                                                    |  |  |  |
| Degree Evaluation                                                                                                    |  |  |  |
| View Student Information                                                                                                    |  |  |  |
| Course Catalog                                                                                                    |  |  |  |
| Class Schedule                                                                                                    |  |  |  |
| Final Grades                                                                                                    |  |  |  |
| Order Official Transcript                                                                                                    |  |  |  |
| Order Parking Permit                                                                                                    |  |  |  |
| Print Enrollment Verification                                                                                                    |  |  |  |

### 10. In the Student Records Screen, click on the Degree Evaluation link.

| NASSAU<br>COMMUNITY<br>Personal Information Student                                                 | AU COMMUNITY COLLEGE                              |
|----------------------------------------------------------------------------------------------------|---------------------------------------------------|
| Search Go                                                                                           | RETURN TO MENU SITE MAP HELP EXIT                 |
| Select Current Term                                                                                 | N00670970 Student B Test<br>Mar 07, 2014 11:17 am |
| Please select the current term.                                                                     |                                                   |
| Select a Term: Fall 2014<br>Fall 2014<br>Submit Submit Special May 2014<br>Spring 2014<br>Fall 2013 |                                                   |

- 11. Select the current term *if necessary* from the drop down menu. (You only need to do this upon initial login.)
- 12. Click Submit.

| NASSAU                                         | NASSAU COMMUNITY COLLEGE                                                                                                    |
|------------------------------------------------|----------------------------------------------------------------------------------------------------|
| Personal Inform                                | nation Student                                                                                                    |
| Search                                         | Go RETURN TO MENU SITE MAP HELP EXIT                                                                                                    |
| Degree Ev                                      | valuation Record N00670970 Student B Test<br>Mar 07, 2014 12:05 pm                                                                                                    |
| HOW TO RUN<br>below or select<br>select the Wh | AN EVALUATION: At the bottom of the page – click on Generate New Evaluation to run a degree evaluation on the Program listed<br>:t What-If Analysis to run an evaluation on any other program. If the current program listed is Previously Graduated or Non-Degree,<br>at-If-Analysis option. |
| Curriculum In                                  | formation                                                                                                    |
| Primary Curri                                  | culum                                                                                                    |
| Program:                                       | Lib Arts/Sci: Hum/SSci-AA                                                                                                    |
| Catalog Term                                   | - Fall 2013                                                                                                    |
| Level:                                         | Undergraduate                                                                                                    |
| Campus:                                        |                                                                                                    |
| College:                                       | Arts and Humanities                                                                                                    |
| Degree:                                        | Associate in Arts                                                                                                    |
|                                                |                                                                                                    |
| First Major:                                   | Liberal Arts/Sci-Hum/SocSci                                                                                                    |
| Department:                                    | Multidisciplinary Studies                                                                                                    |
|                                                | [ Generate New Evaluation   What-if Analysi Degree Evaluation Record Links                                                                                                    |

13. Click on the What-If Analysis link at the bottom of the screen to view a degree evaluation on another major or if your current major is a non-degree major.

| NASSAU<br>COMMUNITY<br>Personal Information Stu                                                                        | ASSAU COMMUNITY COLLEC   | GE                 |                                                   |
|----------------------------------------------------------------------------------------------------|--------------------------|--------------------|---------------------------------------------------|
| Search                                                                                                    | Go                       | SITE MAP HELP EXIT |                                                   |
| What-if Analysis                                                                                                    |                          |                    | N00670970 Student B Test<br>Mar 07, 2014 12:07 pm |
| 👎 Step 1 : Select a term.                                                                                              |                          |                    |                                                   |
| Entry Term: None<br>None<br>Fall 2014<br>Summer 2014                                                                   |                          |                    |                                                   |
| Special May 20<br>Spring 2014<br>Winterim 2014<br>Fall 2013<br>Summer 2013<br>Special May 20<br>RELEASE: 8 Spring 2013 | 14<br>[ Generate New Eva | luation ]          |                                                   |

- 14. Select an entry term from the drop down menu.
- 15. Click Continue.

| None                                                      |                                         |                                                        |
|-----------------------------------------------------------|-----------------------------------------|--------------------------------------------------------|
| Acting-AA                                                 |                                         |                                                        |
| Adm Bus Tech-Admin Sup                                    | port-AAS hat-if Analysis                |                                                        |
| File Edit View Adm Bus Tech-Legal-AAS                     | ····                                    | 🗙 🛄 Snagit 🔁 🛅                                         |
| Adm Bus Tech-Legal-CTF                                    | E Microsoft Outlool                     | vok 2010 U 🦈 🏠 🔻 🔝 👻 🖃 🖶 🔻 Page 👻 Safety 👻 Tools 💌 🔞 👻 |
| Adm Bus Tech-Medical-AA                                   | 5 – – – – – – – – – – – – – – – – – – – |                                                        |
| American Sign Language-A                                  | AA                                      |                                                        |
| Art Studies-AA                                            |                                         |                                                        |
| Arts&Sci Africana Studies-                                | AA UNITY CC                             | JLLEGE                                                 |
| COMMUN BUS-Accounting-AAS                                 |                                         |                                                        |
| Personal Infor BUS-Accounting-AS                          | ion-45                                  |                                                        |
| Search BUS-Fashion Buying & Mer                           | rch-AAS                                 |                                                        |
| BUS-Logistcs & Transport-                                 | AAS                                     | SITE MAP HELP EXIT                                     |
| BUS-Marketing-AAS                                         | 5                                       | N00670970 Student B Test                               |
| What-if A BUS-Office Tech-Medical-A                       | AAS                                     | Mar 07, 2014 12:08 pm                                  |
| BUS-Retail Business Mgmt                                  | -AAS                                    |                                                        |
| Biology-AS                                                | TE ate.                                 |                                                        |
| Civil Engineering Tech-AAS                                | 5                                       |                                                        |
| Entry Term: Comm Art-Digital Tech-AA                      | S                                       |                                                        |
| Program: Communication Arts-AA<br>Computer Info Systems-C | TE N                                    |                                                        |
| Computer Repair Tech-AAS                                  | S                                       |                                                        |
| Continue Computer Science-AS                              | CTT -                                   |                                                        |
| Construction Management                                   |                                         |                                                        |
|                                                           | _                                       |                                                        |
|                                                           | [ Generate I                            | New Evaluation ]                                       |

- 16. Select the program you would like to evaluate.
- 17. Click Continue.

| NASSAU<br>COMMUN<br>Personal Info | NASSAU COMMUNITY COLLEGE                                              |  |
|-----------------------------------|-----------------------------------------------------------------------|--|
| Search                            | GO SITE MAP HELP EXIT                                                 |  |
| What-if A                         | Analysis N00670970 Student B Test<br>Mar 07, 2014 12:12 pm            |  |
| 👎 Step 3 : Igr                    | ore Campus (Leave as None); Select Major.                             |  |
|                                   |                                                                       |  |
| Entry Term:                       | Fall 2014                                                             |  |
| Program:                          | BUS-Business Administration-AS                                        |  |
| Level:                            | Undergraduate                                                         |  |
| Degree:                           | Associate in Science                                                  |  |
| College:                          | Business and Professional Educ                                        |  |
| Campus:                           | None •                                                                |  |
| First Major <b>*</b> :            | None 🔹                                                                |  |
|                                   | None                                                                  |  |
| Submit                            | Business Administration and Department: Accounting and Business Admin |  |
|                                   | vy .                                                                  |  |
|                                   |                                                                       |  |
|                                   | [ Generate New Evaluation ]                                           |  |

- 18. Ignore Campus and select the major associated with the selected program.
- 19. Click Submit.

| NASSAU<br>COMMUNITY<br>Personal Information | NASSAU COMMUNITY COLLEGE                  |                    |                                                   |
|---------------------------------------------|-------------------------------------------|--------------------|---------------------------------------------------|
| Search                                      | Go                                        | SITE MAP HELP EXIT |                                                   |
| What-if Anal                                | ysis                                      |                    | N00670970 Student B Test<br>Mar 07, 2014 12:13 pm |
| 👎 Step 4 : Select an                        | evaluation term. Select Generate Request. |                    |                                                   |
| Please note, proce                          | ssing may take a few minutes              |                    |                                                   |
|                                             |                                           |                    |                                                   |
| Entry Term:                                 | Fall 2014                                 |                    |                                                   |
| Program:                                    | BUS-Business Administration-AS            |                    |                                                   |
| Level:                                      | Undergraduate                             |                    |                                                   |
| Degree:                                     | Associate in Science                      |                    |                                                   |
| College:                                    | Business and Professional Educ            |                    |                                                   |
| Campus:                                     |                                           |                    |                                                   |
| First Major:                                | Business Administration                   |                    |                                                   |
| First Department                            | : Accounting and Business Admin           |                    |                                                   |
| Evaluation Term:                            | Fall 2014                                 |                    |                                                   |
| Generate Request                            |                                           |                    |                                                   |

- 20. Verify the program and major you selected are correct.
- 21. Select the Evaluation Term *if necessary* which is your Current Registration Term.
- 22. Click on Generate Request.

The Degree Evaluation will be displayed. (For instructions on How to Interpret a Degree Evaluation, see **pg. 8** or click the following page number link (8).

# Degree Evaluation FAQ's

# 1. How does a Degree Evaluation decide where to place the courses you have completed?

A Degree Evaluation processes courses chronologically, based on a "best-fit" approach and the way the requirements are defined. It will look through each of your courses, and then assign each course to the first requirement in the degree program that the course will fulfill.

### 2. Does the Degree Evaluation include in-progress courses?

Yes, a Degree Evaluation includes all courses in which a student is registered as long as this option is selected (note: it is set as a default).

# 3. What happens to a course when you receive an "I" (incomplete) grade?

Courses with incomplete grades do not appear on the evaluation until a final grade is recorded. Then, the course will be listed appropriately.

### 4. What do the letters in the source column mean?

Source refers to where the course is located in your record. The following are letters you may see:

NCC, the course was completed at NCC.

**Tran**= transfer, this requirements was completed elsewhere.

**Reg**= registration, student is currently registered for the course and has not yet completed it.

**WVR**=waived, requirement has been met by an exception.

### 5. Why are some courses listed as not used?

This is a list of all courses or credits which are not applicable toward the degree requirements. For example a course may not be used for the following reasons: (F- failed grade, repeated course, minimum grade not met, W–withdrew, U-Unsatisfactory, transferred course, course did not match a specific degree requirement, course could not be used to fulfill a degree requirement.)

## 6. Why is a course listed as not used, when it is a required course that is applicable toward your degree?

You need to take certain courses to fulfill your degree requirements. If you take more courses than required to fulfill your degree requirements; those courses will not be used.

7. What happens when you are currently enrolled in a course that is not applicable toward your degree?

\*Any course that you are currently enrolled in and is not applicable toward your degree requirements is not aid-able.

- You need to meet with an Advisor of the intended academic department to change your major. (within first 3 weeks of the semester) (or)
- You need to change your schedule (drop/add the course(s) that are not aid-able\*. (first 5 days of the semester) (or)
- If you have received waivers and course substitutions as recommended by the Department and approved by the Registrar the information will be recorded on your Degree Evaluation transcripts.

### 8. If you have any questions, who should you contact?

<u>Banner General Assistance</u> – (Forgot Pin, Login Assistance, Banner error messages)

Banner Help Desk – (516) 572-0629

• Hours: M-F (8:30am – 4:45pm).